## ИНСТРУКЦИЯ

по установке мобильного приложения «Госуслуги» для смартфонов.

1. На Вашем устройстве необходимо зайти в Play Маркет (для Андроид) или Apple Store (для устройств с iOS) и в графе «Поиск» ввести «Госуслуги». В открывшемся списке выбрать «Госуслуги»:

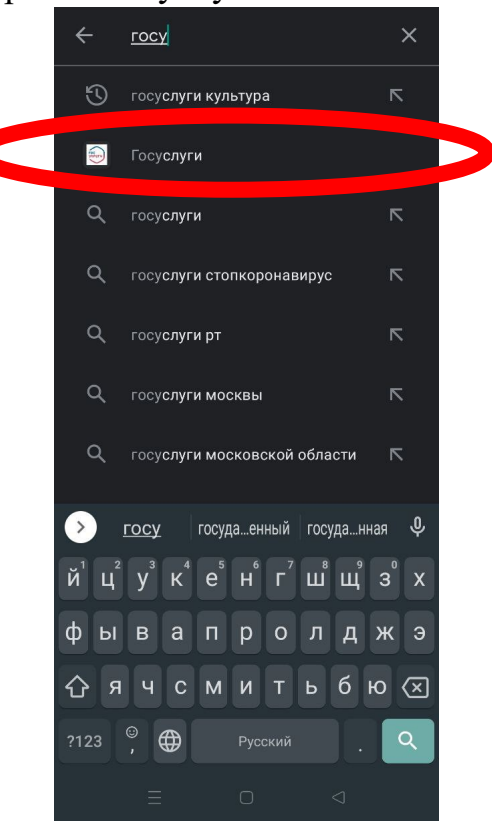

2. Далее необходимо перейти на страницу приложения и нажать кнопку «Установить»:

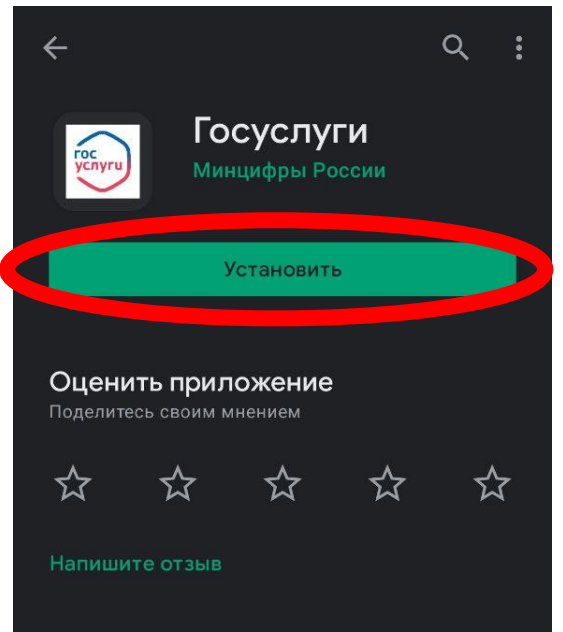

3. После недолгой установки приложения его необходимо открыть, нажав одноименную кнопку.

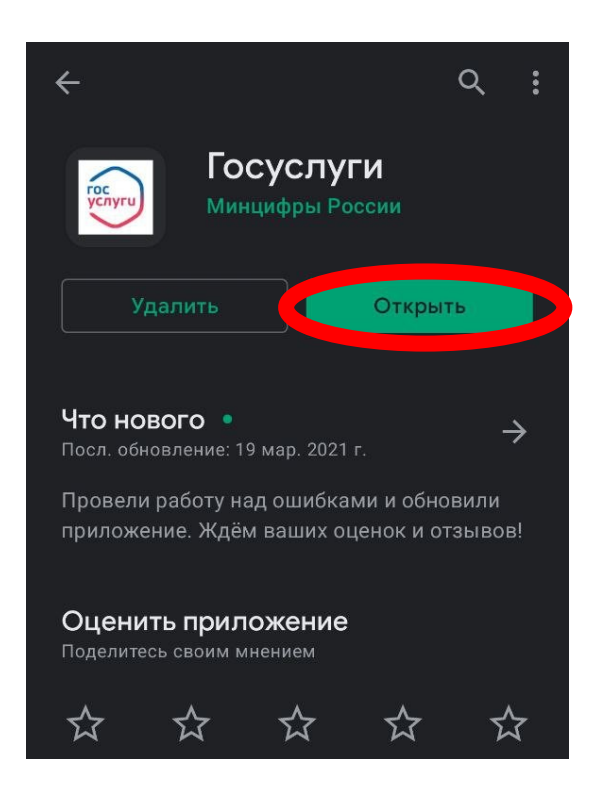

4. Далее необходимо авторизоваться на портале, введя свой номер телефона, еmail или СНИЛС, а также указать пароль от аккаунта:

| <b>ГОСУСЛУГИ</b><br>Единая система<br>идентификации и аутентификации |  |
|----------------------------------------------------------------------|--|
| Вход<br>для портала Госуслуг                                         |  |
| Телефон, почта или СНИЛС                                             |  |
| Пароль                                                               |  |
| Войти                                                                |  |
| Я не знаю пароль                                                     |  |
|                                                                      |  |
| Зарегистрируйтесь для<br>полного доступа к сервисам                  |  |

5. После этого, приложение попросит придумать пин-код для входа в приложение:

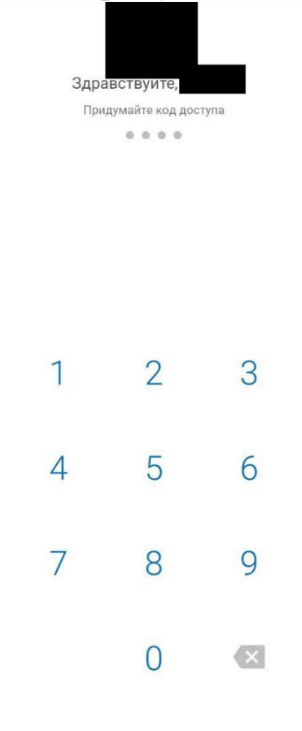

- 6. Далее откроется главная страница приложения.
- 7. Дальнейшие действия описаны в разделе 2 «Инструкции для граждан Республики Мордовия при посещении мест массового пребывания людей».